# SkyVisualEditorオンラインセミナー

# ~第10回 基本編~

# AppComponentをつかってみよう

2015年2月10日(火) 株式会社 **テラスカイ** 

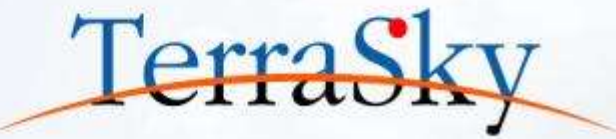

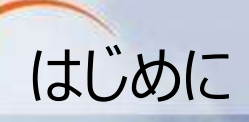

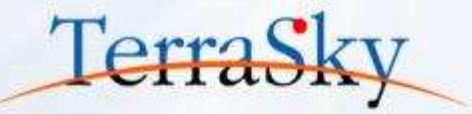

# 本セミナーの目的

SkyVisualEditorの機能および設定方法の紹介を目的としています

# 本日のセミナーのご対象者

- AppComponentについて興味・ご関心のあるご担当者様
- ・AppComponentの利用方法についてお困りのご担当者様

# 本セミナーのゴール

AppComponentの概要と設定方法を理解する。

※ SkyVisualEditorの製品概要については以下をご覧ください。 (<u>http://info.skyvisualeditor.com/</u>)

### SkyVisualEditorのコンテンツについて

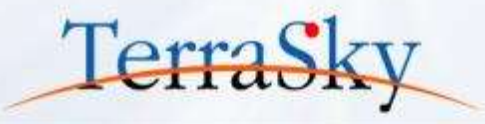

SkyVisualEditorの設定ガイドやTipsなどのコンテンツをWebで公開しています。是非、ご活用ください。 (<u>http://info.skyvisualeditor.com/developer/beginner/</u>)

| ■ 導入編                                                                           |
|---------------------------------------------------------------------------------|
| SkyVisualEditorを使って、Salesforceをより効果的に活用しよう。                                     |
| Step1:導入しよう                                                                     |
| これからSkyVisualEditorを利用し始める方に。                                                   |
| <ul> <li>・全操作方法が記載されたマニュアル →操作マニュアル</li> </ul>                                  |
| ・基本的な操作方法をご紹介する動画 →画画製発手順                                                       |
| <ul> <li>はじめてSkyVisualEditorを利用される方は、このスタートアップカイドをご覧ください →スタートアップカイド</li> </ul> |
| Step2:定着化をはかろう                                                                  |
| 多くのSkyVisualEditorユーザーが活用している画面の作成方法をまとめました。                                    |
| ・検索面面を作成しよう                                                                     |
| <ul> <li>使いやすいワークフロー画面を作成しよう</li> </ul>                                         |
| <ul> <li>Salesforceで見積作成画面を作成してみよう</li> </ul>                                   |
| <ul> <li>Selesforced)ルックアップ画面を使いやすくしてみよう</li> </ul>                             |
| • Force.com Sites上に資料請求フォームを作成しよう                                               |
| Step3:もっと活用しよう                                                                  |
| こんな使い方があったんだ!という、SkyVisualEditorの一歩進んだ利用方法をお伝えします。                              |
| <ul> <li>SkyVisualEditorの便利な機能 その1</li> </ul>                                   |
| <ul> <li>SkyVisuelEditorの便利な機能その2</li> </ul>                                    |

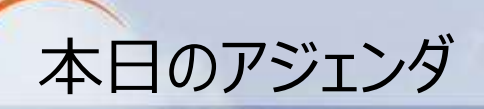

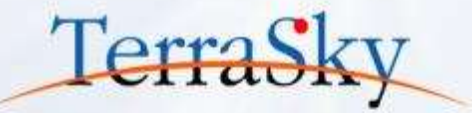

### 1. AppComponentのご紹介

#### 2. AppComponent 「住所補完」をつかってみよう

### 3. AppComponent 「編集可能な選択リスト」をつかってみよう

※ 本セミナーの詳細な内容は以下操作マニュアルをご覧ください。

 (<u>https://www.skyvisualeditor.com/help/skyvisualeditor\_help.pdf</u>)
 ※ 当資料のロゴや設定画面はSalesforceのバージョンアップによって変更する可能性がございます。

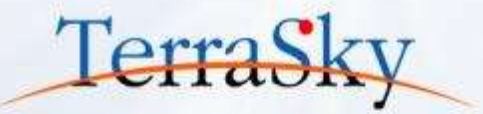

### 1. AppComponentのご紹介

# 2. AppComponent「住所補完」をつかってみよう

# 3. AppComponent「編集可能な選択リスト」をつかってみよう

# SkyVisualEditorの拡張機能

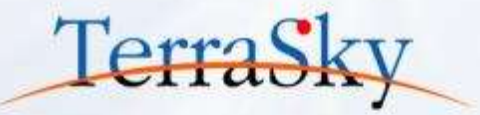

SkyVisualEditorはSalesforceの画面開発サービスとして、豊富なUIコンポーネントを標準機能として 提供しております。さらに、お客様の個別のご要件にお応えするための拡張機能を用意しております。 今回は、このうち「AppComponent」という拡張機能について紹介いたします。

| 拡張 | AppComponent   独自画面の表示や   個別処理の実行 | <b>ApexClass拡張</b><br>サーバーサイド側での<br>個別処理の実行 | <b>JavaScript/CSS</b><br>クライアントサイド側での<br>個別処理の実行/<br>スタイルの変更 |
|----|-----------------------------------|---------------------------------------------|--------------------------------------------------------------|
| E  |                                   | Sky Visual Edito                            | r                                                            |
| DB |                                   | salesforce                                  |                                                              |

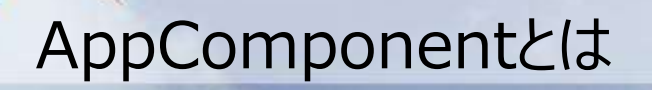

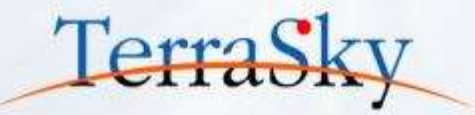

AppComponentとは、SkyVisualEditorの標準コンポーネントで提供されていないお客様独自の機能 (個別処理や画面表示など)を拡張できる部品(コンポーネント)です。 AppComponentはSkyVisualEditorの標準コンポーネント同様に、お客様のSkyVisualEditor上で、 ドラッグ&ドロップとマウスクリックの操作により設定できます。 本セミナーでは、AppComponentのメリットや使い方の流れを紹介します。

#### ▼ SkyVisualEditor Studio

#### ▼ デプロイ後のSalesforce画面

| SkyVisualEditor 3#84                                                                                                    | 2011                                                                                                    | 8-4          | Owner Shik 9-8 1000 1                                                                            | BUISBUE BD LEI BRILEF BE ELTR                                        |                     |
|----------------------------------------------------------------------------------------------------|----------------------------------------------------------------------------------------------------|--------------|--------------------------------------------------------------------------------------------------|----------------------------------------------------------------------|---------------------|
|                                                                                                    | 457+ Here                                                                                                    | デプロイ 🚦       | 1018<br>デラスカイ<br>- 1985<br>(55:007月)                                                             | SkyVis<br>////////////////////////////////////                       | ualEditorの<br>能にはない |
| AppComponent                                                                                                    | 000[302]         00000           Rabi (ring)         00000           Rabi (ring)         000000 <td></td> <td># ##180<br/>8946 - 1124<br/>894 0<br/>174 8 - 1<br/>294 8 - 1<br/>294 8 - 1<br/>294 8 - 1<br/>294 8 - 1</td> <td></td> <td>表示</td> |              | # ##180<br>8946 - 1124<br>894 0<br>174 8 - 1<br>294 8 - 1<br>294 8 - 1<br>294 8 - 1<br>294 8 - 1 |                                                                      | 表示                  |
|                                                                                                    | 1011 /Arm 235 (m)                                                                                                    | DW           | Callerat                                                                                         |                                                                      | and the             |
| An and a solution of the solution of the solut |                                                                                                    |              |                                                                                                  | minin                                                                |                     |
|                                                                                                    |                                                                                                    | <b>2</b> 141 | 140010200                                                                                        | 822-98.00<br>+22.08.00<br>+22.080<br>+22.080<br>880, +010001<br>(98) | ]                   |

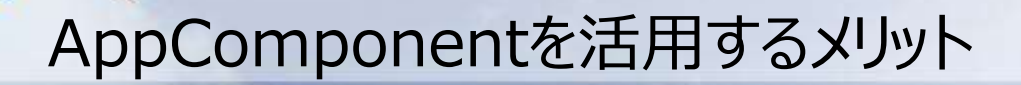

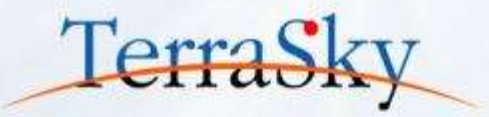

AppComponentをご活用いただくメリットは以下の通りです。

- 1. AppComponentはドラッグ&ドロップおよびマウスクリックの操作で画面上に設定できるため、 開発生産性が大きく向上します。
- 2. お客様自身で開発いただく必要はありますが、SkyVisualEditorの標準コンポーネントにない 機能を独自に用意することで画面の利便性を向上できます。
- 3. お客様の個別要件をAppComponentとして部品化することで、画面毎に同じ処理やテスト クラスを繰り返し開発する必要がなくなります。
- 4. AppComponentは既存のコンポーネントと独立した部品のため、仕様変更が発生した際に 修正個所を減らすことができます。

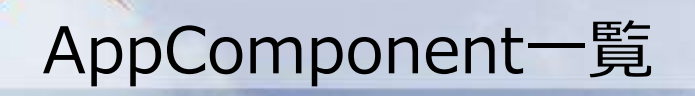

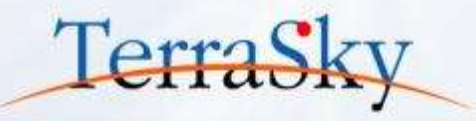

AppComponentには、弊社の開発チームが独自に提供しているコンポーネントと、弊社パートナー様に AppComponent対応いただいた有償のコンポーネントがございます。 現在公開しているコンポーネントの一例は以下の通りです。以下URLより詳細をご確認いただけます。 (http://info.skyvisualeditor.com/developer/use/appcomponent.php)

| 無償       |                               |                                                                                                    |
|----------|-------------------------------|----------------------------------------------------------------------------------------------------|
| T        | 住所補完                          | 郵便番号の一部を入力することにより、住所リストから都道府県、市区郡、町名番地<br>の項目を自動的に入力することができます。<br>標準オブジェクトやカスタムオブジェクト、カスタム項目で動作します。                                             |
|          | 編集可能な選択リスト                    | 選択リスト項目、テキスト項目の選択肢を画面単位で自由に設定変更することが<br>できます。また選択リスト項目に自由な文字列を入力可能にすることもできます。                                                                   |
|          | SuperGanttChart               | 株式会社ジラッファが提供するガントチャートアプリです。AppComponentとしてご利用いただくことで、Salesforceで管理している取引先・取引先責任者・商談に紐づく<br>ToDoや行動を自由な位置にガントチャートとして配置できます。                      |
| 有償       |                               |                                                                                                    |
| Cloud    | Motionboard<br>for salesforce | ウイングアーク1st株式会社が提供するクラウド型のレポート・ダッシュボード&BI(意思<br>決定支援ソフト)製品です。Motionboard for salesforceをAppComponentと<br>してご利用いただくことで、自由な位置に非常に表現力の高いボードを配置できます。 |
| Jos Done | AppMove<br>ワークフロー             | 株式会社インタームーブが提供するワークフローアプリです。Salesforceの標準を超え<br>た日本独特のワークフローをクリックベースで簡単に利用でき、AppComponentとして<br>ご利用いただくことで、申請用紙と同じレイアウトのワークフローシステムを実現できます。      |

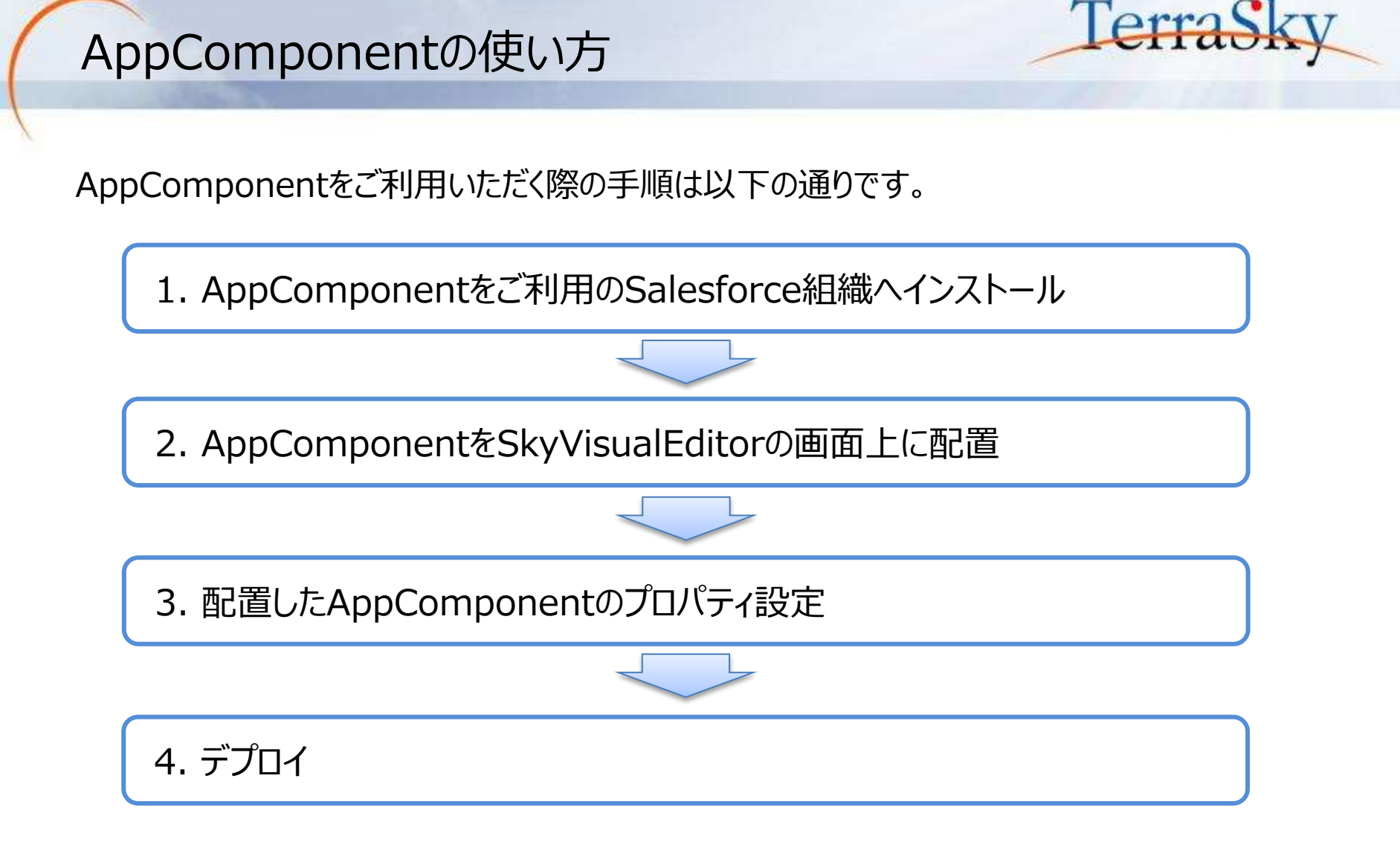

また、今回は説明いたしませんが、AppComponentはお客様自身でご作成できます。 作成方法は、以下URLをご確認ください。

(<u>http://info.skyvisualeditor.com/developer/develop/</u>)

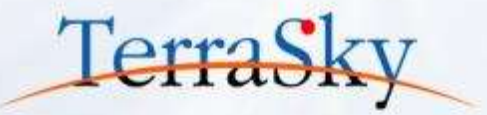

### 1. AppComponentのご紹介

# 2. AppComponent 「住所補完」をつかってみよう

# 3. AppComponent「編集可能な選択リスト」をつかってみよう

### AppComponent「住所補完」について

AppComponentの「住所補完」は、郵便番号を入力することで住所候補を表示させ、選択した 住所を住所項目(都道府県、市区郡、町名・番地)に設定できる機能です。 郵便番号は3ケタ以上入力すると、候補一覧が表示されます。

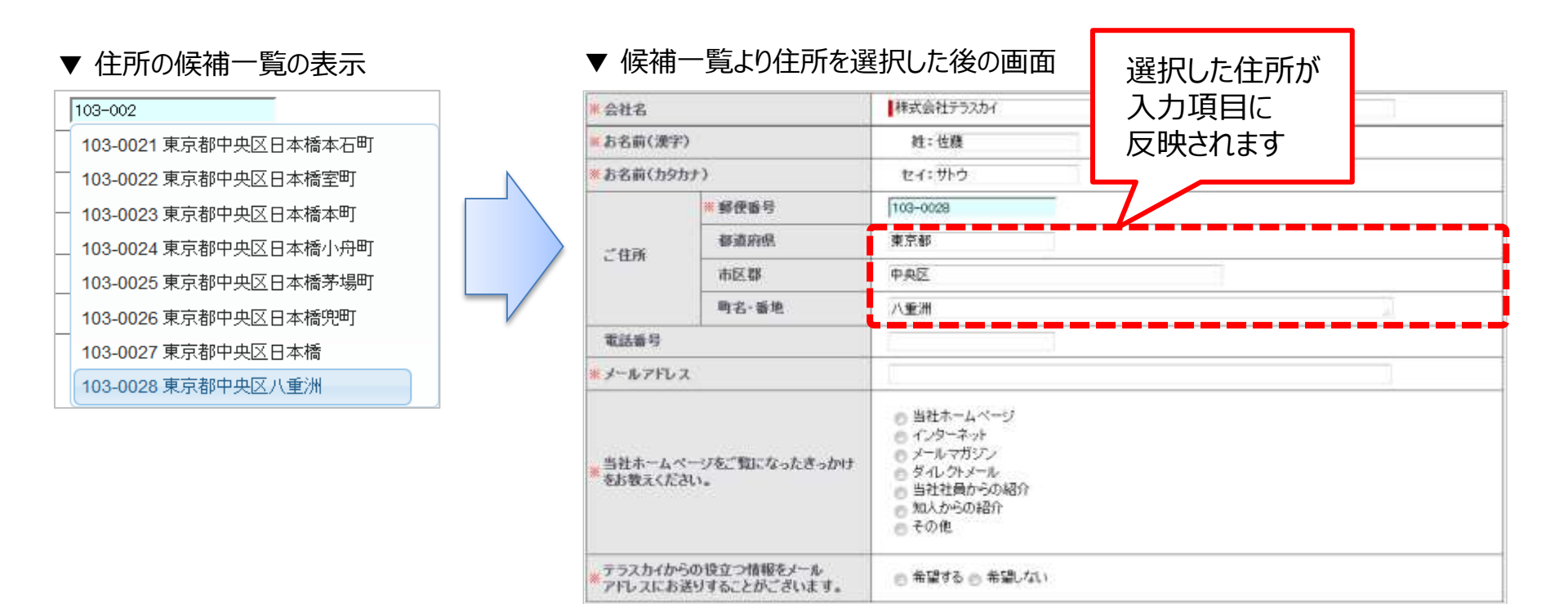

Copyright © 2015 TerraSky Co.,Ltd. All Rights Reserved.

TerraS

# 「住所補完」機能の設定(AppComponentのインストール) TerraSky

まず、ご利用のSalesforce組織に「住所補完」のAppComponentをインストールします。 以下URL内の「SkyVisualEditor標準AppComponent」をクリックし、[パッケージインストール]より、 AppComponentをお客様のSalesforce組織ヘインストールしてください。

(<u>http://info.skyvisualeditor.com/developer/use/appcomponent.php</u>)

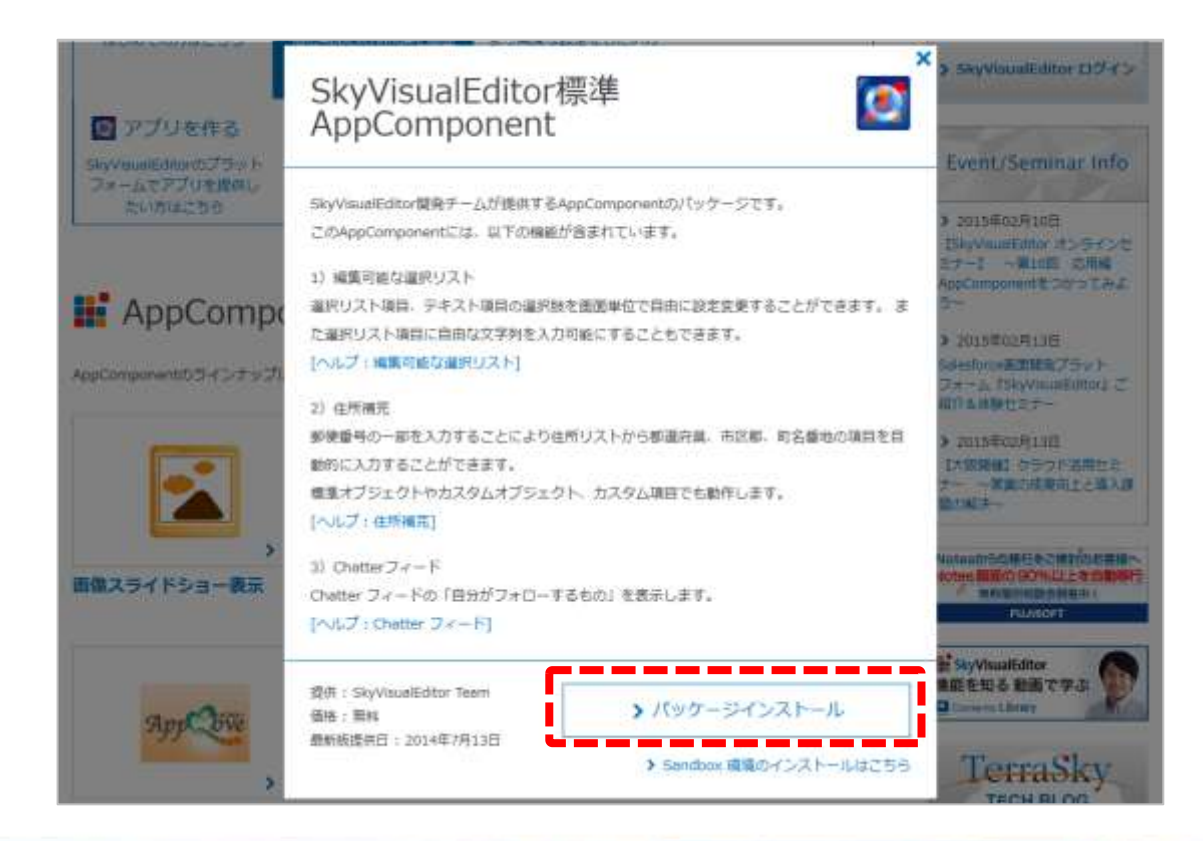

# 「住所補完」機能の設定(画面への配置)

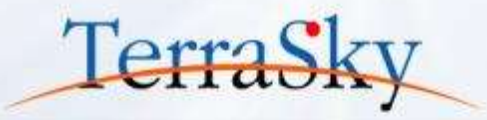

「SkyVisualEditor標準AppComponent」をインストールすると、SkyVisualEditorスタジオに AppComponentセクションにインストールしたAppComponent一覧が表示されます。 一覧の中から、「住所補完」を画面へドラッグ&ドロップにより配置します。

| VisualEditor                    | 口管部公   |                                |                    |     |                                                                           |      |            |   |
|---------------------------------|--------|--------------------------------|--------------------|-----|---------------------------------------------------------------------------|------|------------|---|
| Thataitearter                   | 7/16 * | Apres -                        | 949-F *            | -x  | A10 *                                                                     |      |            |   |
| 71 22ボーネント                      |        |                                |                    |     |                                                                           |      |            |   |
|                                 |        | · att                          |                    |     |                                                                           |      |            |   |
|                                 |        |                                |                    | 11  | - 10.5                                                                    |      | <b>4</b> + |   |
|                                 |        | · 258 (bynz)                   |                    | 111 | 840                                                                       |      | 851        |   |
|                                 |        |                                | + #824             |     |                                                                           | 1    |            |   |
|                                 |        | 194                            | 1016               |     |                                                                           |      |            |   |
|                                 |        | NRT                            | 40.8               |     |                                                                           |      |            |   |
| - 22, 22, 101                   |        |                                | NE:#N              |     |                                                                           |      |            |   |
|                                 |        | wittin                         |                    |     |                                                                           |      |            |   |
| m                               |        | = 3-4796.1                     |                    |     |                                                                           |      |            |   |
| AppComponent<br>SkyVisualEditor |        | * 1014-104-783<br>1018-104-783 | <b>W</b> ala (John |     | 当社ホームページ<br>インキーネット<br>メールマガジン<br>ダイレクトメール<br>当社社員からの紹介<br>知人からの紹介<br>その他 |      |            |   |
| (日本)                            |        | · 753,679-5540                 | SMALL-A            | 100 | 有望中心,希望人                                                                  | tha] |            | 4 |
| Chatter2+-F                     |        |                                |                    | 160 | 西南へ                                                                       |      |            |   |
|                                 |        | ALC: NO.                       | 4                  |     |                                                                           |      |            |   |

# 「住所補完」機能の設定(プロパティ設定)

(1)

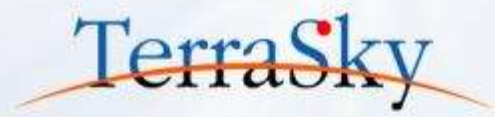

次にプロパティの設定をします。 まず、画面に配置した「住所補完」のAppComponentを選択し(①)、画面右側に表示されるプロ パティエリアにある「郵便番号 項目ID」のアイコン( … )を選択します。(②) 次に、画面上に配置した郵便番号の入力項目を選択します。(③) この操作を「都道府県」「市区町村」「町域」と設定します。カナを設定する際も同様の手順です。 すべてを選択できれば、画面をデプロイすれば、設定は完了です。

|    | - 20.0 (87)                   |                                                                                                    | #1 045-F A-9 206-701                                                                                                    |    |
|----|-------------------------------|----------------------------------------------------------------------------------------------------|----------------------------------------------------------------------------------------------------|----|
|    | = DER (6927)                  | 0                                                                                                    | 861 861                                                                                                    |    |
|    |                               | 3                                                                                                    | ZipCodeSupport                                                                                                    |    |
|    |                               | And the second second s | ID Component                                                                                                    | 13 |
|    | 2306                          | 69.01                                                                                                    | [4[px]                                                                                                    |    |
|    |                               | 822.00                                                                                                    | 展さ(px)                                                                                                    |    |
|    |                               | 912-#R                                                                                                    | 男が条件                                                                                                    |    |
|    | *8.24                         |                                                                                                    |                                                                                                    | vt |
|    | * #~#779.3                    |                                                                                                    | 都変現果 決損10                                                                                                    | -  |
|    | * 1844-54-56<br>2083/0220,    | C <b>W</b> LCQ-222000                                                                                                    | 当社ホームペーラ         前はホームペーラ           インクーネット         前域 第目D           メールマガジン         新生社員からの紹介           加減 2月頃(半角カナ) 源目D         都道町県(半角カナ) 源目D           加減 2月間(半角カナ) 源目D         新城(半角カナ) 源目D           加減(半角カナ) 源目D         新城(半角カナ) 源目D           その他         新史書奇リソース名 |    |
|    | * 7528-680680<br>790-32.04045 | 1788837-8<br>215728084                                                                                                    | ○ 希望する○ 希望にない                                                                                                    |    |
| 1. |                               |                                                                                                    | 推出资源人                                                                                                    |    |

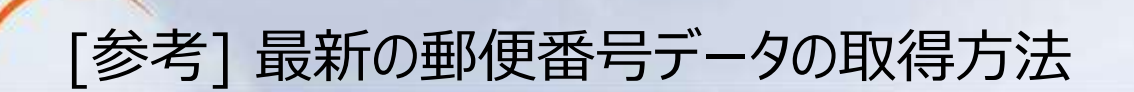

住所補完のAppComponentをインストールする際に、「ZipCodeSupport」という名前で静的リソースに 郵便番号データをお客様のSalesforce組織にインストールします。 この郵便番号データを最新の郵便番号データへ更新する方法は以下の通りです。 なお、詳細な設定方法については、以下ヘルプをご覧ください。 (https://s3.amazonaws.com/www.skyvisualeditor.com/AppComponent/SkyVisualEditor/appcomponent\_skyvisualeditor\_guide.pdf)

- 1. 以下のURLより、最新の郵便番号データのZipファイルをローカルへダウンロードします。 (https://s3.amazonaws.com/www.skyvisualeditor.com/AppComponent/SkyVisualEditor/ZipCod e/ZipCodeConverter.zip)
- 2. ダウンロードしたZipファイルを、お客様のSalesforce組織の静的リソースへ保存します。
- 3. SkyVisualEditor Studioで配置しているAppComponent「住所補完」のプロパティの最下部 にある「郵便番号リソース名」に、2.で設定した静的リソースの名前をコピーし、デプロイ。

Copyright © 2015 TerraSky Co.,Ltd. All Rights Reserved.

TerraSk

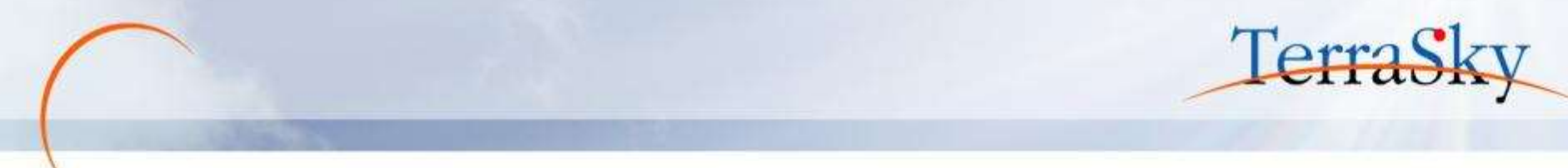

### 1. AppComponentのご紹介

# 2. AppComponent「住所補完」をつかってみよう

### 3. AppComponent「編集可能な選択リスト」をつかってみよう

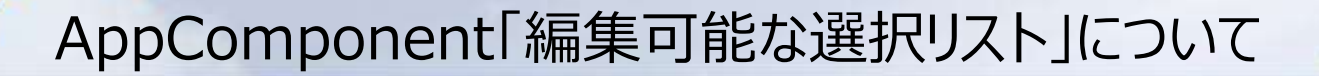

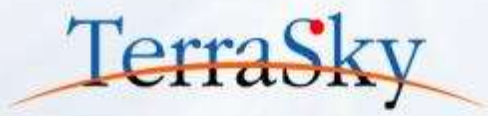

Salesforceの「選択リスト」型の項目は、ユーザ定義のリストからプルダウン形式で値を選択できます。 しかし、入力できる値はユーザ定義のリスト(選択肢)のみとなり、選択肢以外の値を手入力で入力する ことはできません。

AppComponentの「編集可能な選択リスト」をご利用いただくことで、プルダウン形式の入力と、編集可能なテキスト形式を組み合わせた、コンボボックス形式の入力を実現できます。

| 見積条件 見積明細                                                                          |     | 見積明細   | 選択肢だけでなく、テキスト<br>を直接入力できます。                                                                         |
|------------------------------------------------------------------------------------|-----|--------|----------------------------------------------------------------------------------------------------|
| 有効期限 2015/02/28 [2015/02/08]                                                       |     | 有効期限 2 | 2017 [ <u>2015/02/08</u> ]                                                                          |
| 支払条件 諸求月の月末締、翌月末までのお支払                                                             |     | 支払条件   | 直接、入力することができます。                                                                                     |
| なし<br>納入場所 請求月の月末締、翌月末までのお支払                                                       |     | 納入場所   | なし<br>請求月の月末緒、翌月末までのお支払                                                                             |
| 納入期日<br>請求月の月末締、翌々月末までのお支<br>請求月の10日締、翌月末までのお支払                                    |     | 納入期日   | 請求月の月末締、翌々月末までのお支払<br>請求月の10日後、翌月末までのお支払                                                            |
| 前提条件<br>請求月の10日締、翌々月末までのお支<br>請求月の20日締、翌月末までのお支払<br>請求月の20日締、翌々月末までのお支<br>別途、ご相談の上 | ēłΔ | 前提条件   | 構求月の10日時、翌々月末までのお支払<br>清求月の20日締、翌月末までのお支払<br>清求月の20日締、翌々月末までのお支払<br>清求月の20日締、翌々月末までのお支払<br>別途、ご相談の上 |

▲ Salesforce標準の「選択リスト」型の項目の場合

▲「編集可能な選択リスト」を使用した場合

# 「編集可能な選択リスト」機能の設定(画面への配置)

p.13でインストールした「SkyVisualEditor標準AppComponent」の中に、「編集可能な選択リスト」の AppComponentも含まれていますので、p.13ですでにパッケージをインストールしている場合は、再度 インストールは不要です。インストールがまだの方は、p.13をご覧ください。

画面への配置の手順は、「住所補完」のAppComponentと同様、設定したい画面へ「編集可能な選択 リスト」を配置します。

| ファイル・ 外部後期、<br>2    | • 015-E* 9              | -&▼ ^&7×                                                                                                    |                                                                                                    |                                                                                                    |
|---------------------|-------------------------|----------------------------------------------------------------------------------------------------|----------------------------------------------------------------------------------------------------|----------------------------------------------------------------------------------------------------|
| (Istabel Quote      | Information}            |                                                                                                    |                                                                                                    |                                                                                                    |
|                     | 加引                      |                                                                                                    |                                                                                                    | a<br>A                                                                                                    |
| {ISLabel.Quote_Cond | itan) (ISLabei,Quote_II | tem}×                                                                                                    |                                                                                                    |                                                                                                    |
|                     | 有地類限                    | [9999/99/99]                                                                                                    |                                                                                                    |                                                                                                    |
|                     | 納入場所<br>納入期日<br>前提条件    |                                                                                                    |                                                                                                    |                                                                                                    |
|                     |                         |                                                                                                    |                                                                                                    |                                                                                                    |
|                     |                         | 30.01 80                                                                                                    | 5 9786                                                                                                    |                                                                                                    |
|                     | 27-14. * Statistic      | ファイル マ         外部時後末 マ         ウィザード マ         ツ           マ         (151.abel.Quote_torformution)         小計         回           ・         (151.abel.Quote_torformution)         小計         回           ・         (151.abel.Quote_torformution)         小計         回           ・         ・         (151.abel.Quote_torformution)         小計           ・         ・         ・         ・           ・         ・         ・         ・         ・           ・         ・         ・         ・         ・           ・         ・         ・         ・         ・           ・         ・         ・         ・         ・         ・           ・         ・         ・         ・         ・         ・           ・         ・         ・         ・         ・         ・         ・           ・         ・         ・         ・         ・         ・         ・         ・         ・         ・         ・         ・         ・         ・         ・         ・         ・         ・         ・         ・         ・         ・         ・         ・         ・         ・         ・         ・         ・         ・ | アイム *         外球球化 *         ウィザード *         ワーム *         ヘムブ *           *         (151.abel.Quote_Information)         小社 | アイム *         外部後期 *         ウィザード *         ゲーム *         ヘルブ *           *         [\$12.8bcl.Quote_Unformation)         小計 |

Copyright © 2015 TerraSky Co.,Ltd. All Rights Reserved.

Terras

# 「編集可能な選択リスト」機能の設定(プロパティ設定)

次にプロパティの設定をします。

まず、画面に配置した「編集可能な選択リスト」のAppComponentを選択し(①)、画面右側に 表示されるプロパティエリアにある[直接編集可]のチェックボックスをONにします。(②)

次に、[1.対象項目]のアイコン( 🔜 )を選択し(③)、項目を直接入力できるようにしたい選択 リスト型の項目を選択します。(④)

最後に、画面をデプロイすれば設定は完了です。

なお、選択した項目を解除したい場合は、( 🔤 )のアイコンをダブルクリックしてください。

| Slov/isualEdition             | 0 DBG           |             |                   |              |       |                |           | 1 m      |
|-------------------------------|-----------------|-------------|-------------------|--------------|-------|----------------|-----------|----------|
| Skyvisuarcontor               | 2715 7          | 71458EUN ** | 948-F *           |              | 147.1 |                | Logintise | er: 1274 |
| Tittebet.Quote_Inform         | ution)          |             |                   |              |       | * A-D 2:M-     | -8%       |          |
|                               | 041             |             |                   |              | 1     |                |           | 0        |
|                               | 20-31           |             |                   |              |       | ChangeSel      | ectList   |          |
|                               | 1190211         |             | -                 |              |       | 10             | Compu     | nent132  |
| {(\$Label.Quote_Condition) == | (Stabel, Quote, | Item) M     |                   |              |       | 表示条件           |           |          |
|                               |                 |             |                   |              |       | <br>マーロンーの表示   | N.        |          |
|                               |                 |             |                   |              |       | <br>T+-\$5-+38 | 2) ===    |          |
|                               | <b>4</b>        | 1/2         | <u>899/99/991</u> |              | =1    | 德語編集可          | E.        |          |
|                               | ALX ALX         | _           | _                 | _            |       | 1.75余河田        |           |          |
|                               | 納入場所            |             |                   |              | -     | 1.温沢以上部        | 112       |          |
|                               | 約入用日            |             |                   |              |       | <br>2.对象讲出     |           |          |
|                               | HUSA            |             |                   |              |       | 2.通把12.1-直     |           |          |
|                               |                 |             |                   |              |       | 3.打象说出         |           | -+       |
|                               | -               |             |                   |              |       | <br>3.通用以入州臣   |           | 100      |
|                               |                 |             |                   |              |       | <br>4.対象項目     |           |          |
|                               |                 |             | interest in the   |              | 95    | <br>4.温肥以州道    |           | 1,000    |
|                               |                 |             | ALCOST 1          | R17   71.491 |       | 5.对象项目         |           |          |
|                               |                 |             |                   |              |       | 5.编织以入州值       |           | -+       |
|                               |                 |             |                   |              |       | 6.対象項目         |           | -        |

Copyright © 2015 TerraSky Co.,Ltd. All Rights Reserved.

TerraSk

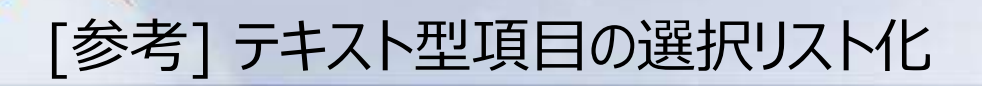

AppComponent「編集可能な選択リスト」は、プルダウン形式の選択リスト型の項目をコンボボックス 形式に変更するだけでなく、Salesforceの「テキスト」型の項目に対して、SkyVisualEditor側で 定義したリストを選択肢として表示することができます。

#### ▼ Salesforce標準の「テキスト」型の項目の場合

| 見積条件 見積明細                    |     | 見積料                                                                         |
|------------------------------|-----|-----------------------------------------------------------------------------|
| 有効期限 2015/02/28 [2015/02/09] |     | 有効期限 2015/02/28 [2015/02/09]                                                |
| 支払条件 請求月の月末締、翌月末までのお支払 🔹     |     | 支払条件 「請求月の月末稀、翌月末までのお支払 🚽                                                   |
| 納入場所 貫社指定場所                  |     | 納入場所 貫社本店倉庫内 🔹                                                              |
| 納入期日                         |     | <b>納入期日</b><br>合計<br>合計<br>合し<br>合し<br>一なし<br>一なし<br>一なし<br>一なし<br>一なし<br>一 |
| 前提条件                         | . V | 前提条件                                                                        |
|                              |     | テキスト型の項目に<br>SkyVisualEditor側で<br>定義したリストを選択肢と表示                            |

#### Copyright © 2015 TerraSky Co.,Ltd. All Rights Reserved.

Terras

「編集可能な選択リスト」を使用した場合

### [参考] テキスト型項目の選択リスト化(設定方法)

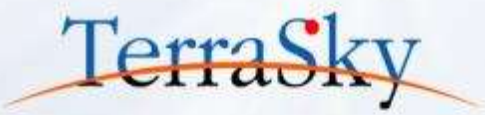

設定方法は、p.20の選択リスト型の項目への設定の流れと同様です。

次に、[選択リスト値]のアイコン( 🔜 )を選択した際に表示されるダイアログに定義したい選択肢の リストを入力します。(④)最後に、画面をデプロイすれば設定は完了です。

| (Handeligente      |                                           |                                                                                                    |                                                                                                    |
|--------------------|-------------------------------------------|----------------------------------------------------------------------------------------------------|----------------------------------------------------------------------------------------------------|
|                    | /041                                      | and the second second se |                                                                                                    |
|                    | . AISI                                    | Compassion (                                                                                                    |                                                                                                    |
|                    |                                           |                                                                                                    |                                                                                                    |
| TITITINE CHINE CAN | Contraction Cost and American Contraction | A1124                                                                                                    |                                                                                                    |
|                    | (4) (4)                                   |                                                                                                    |                                                                                                    |
|                    |                                           | Industrial Contraction                                                                                                    |                                                                                                    |
|                    | 自社協定場所<br>市11主は合連内                        | 23942,17                                                                                                    |                                                                                                    |
|                    | 素 10 新 10 新 10 新 10 新 10 新 10 新 10 新 10   | 1.000-002                                                                                                    |                                                                                                    |
|                    |                                           | 1. MONTON A                                                                                                    |                                                                                                    |
|                    | MA MEL                                    | 2.97(8).0574                                                                                                    | Contraction of the local division of the local division of the loc |
|                    | 1025年                                     | 2.MURICIAN                                                                                                    |                                                                                                    |
|                    | OK キャンセル                                  | 5.118.11B                                                                                                    | L                                                                                                    |
|                    |                                           | 1.2010123-20                                                                                                    |                                                                                                    |
|                    |                                           | 6.112.71                                                                                                    |                                                                                                    |
|                    |                                           | x 2017 (2 + 0)                                                                                                    |                                                                                                    |
|                    | Avota Wit Axes                            | C. C. C. C. C. C. C. C. C. C. C. C. C. C                                                                                                    |                                                                                                    |
|                    |                                           |                                                                                                    |                                                                                                    |

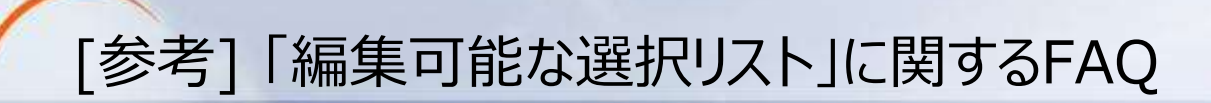

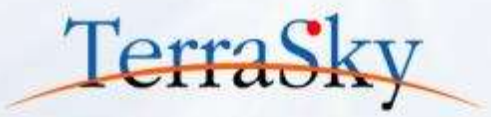

#### 1. 選択リスト型、テキスト型の項目以外でも適用できますか?

適用できません。

プロパティ設定上は、選択リスト型、テキスト型以外のデータ型の項目にも設定はできますが、 正常動作をしなくなるため設定しないようお願いいたします。

#### 2. 選択リスト型の項目にスタジオで選択肢を指定した場合どうなりますか?

SkyVisualEditor側で定義したリストが、Salesforce側で定義しているリストを上書きします。 そのため、選択リスト型の項目にSkyVisualEditor スタジオ側で選択肢を指定する場合は、 ご注意ください。

#### 3. データテーブル内の関連オブジェクトの項目へも適用できますか?

適用できます。

設定の流れは、当資料で紹介した流れと同様ですが、該当の関連オブジェクトを配置している データテーブルの[JavaScript]プロパティに、以下のスクリプトを記述ください。

ChangeSelectList.changeSelectinTable();

#### その他の詳細な内容については、操作マニュアルをご覧ください。

(https://s3.amazonaws.com/www.skyvisualeditor.com/AppComponent/SkyVisualEditor/appcomponent\_skyvisualeditor\_guide.pdf)

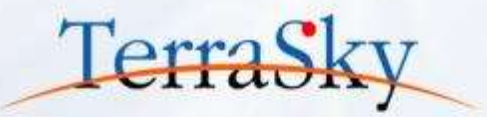

### お役立ち情報

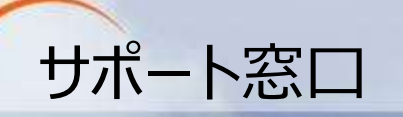

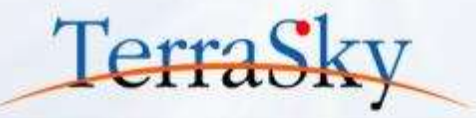

### SkyVisualEditorの機能/設定に関するお問合せ

SkyVisualEditorのご契約者様は、以下の専用問合せページよりお問合せいただけます。 SkyVisualEditorの標準の機能/設定に関するお問合せは無償です。 また、別途、有償サポートのプランも用意しております。詳しくは以下問合せE-Mailより お問合せください。

契約者様専用問合せページ: <u>https://terrasky.secure.force.com/ProductSupport</u>

### SkyVisualEditorのご導入に関するお問合せ

SkyVisualEditorに関するお問合せは以下お問合せフォームおよびメールアドレス、 お電話番号にて受け付けています。お気軽にお問合せください。

問合せフォーム: <u>https://www.terrasky.co.jp/contact/support/index.php</u>

問合せE-Mail: product.sales@terrasky.co.jp

問合せTEL : 03-5255-3411

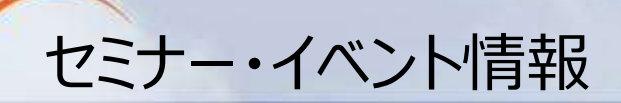

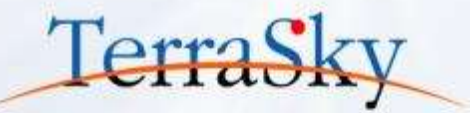

#### SkyVisualEditorの事例を知る、体験する

 3月20日(金) 14:00-17:00「SkyVisualEditor紹介&体験セミナー」 (http://www.terrasky.co.jp/event/2015/0320-001.php)

# SkyVisualEditorを学習する

SkyVisualEditor標準トレーニング
 SkyVisualEditorの基本的な機能を網羅したプライベート研修です。
 標準トレーニングをご受講いただくことで、SkyVisualEditorの基本的な
 操作手順をご理解いただけます。

[SkyVisualEditor標準トレーニング内容] 12万円/回(税別) 1回あたり4名様までご受講いただけます。

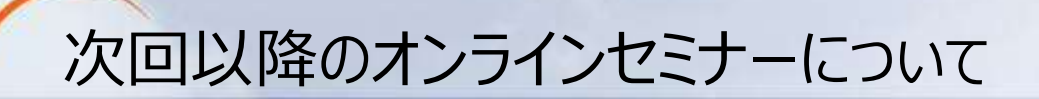

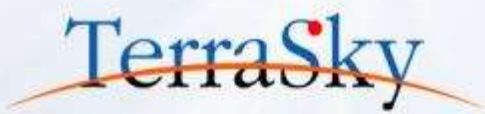

#### 第11回 活用編「AppComponentをつかってみよう その2」(予定)

#### 3月10日(火) 15:30-16:00

第11回は、弊社で独自に作成したAppComponentを紹介します。 PDFの改ページや項目変更履歴の表示など実際の案件でもご利用いただけそうな機能を 紹介します。

#### 第12回 活用編「SkyVisualEditorの便利な機能 その3」(予定)

#### 4月7日(火) 15:30-16:00

第12回は、JavaScriptやCSSを使ったSkyVisualEditorの拡張機能について 紹介します。JavaScriptやCSSの設定方法や活用例を紹介します。